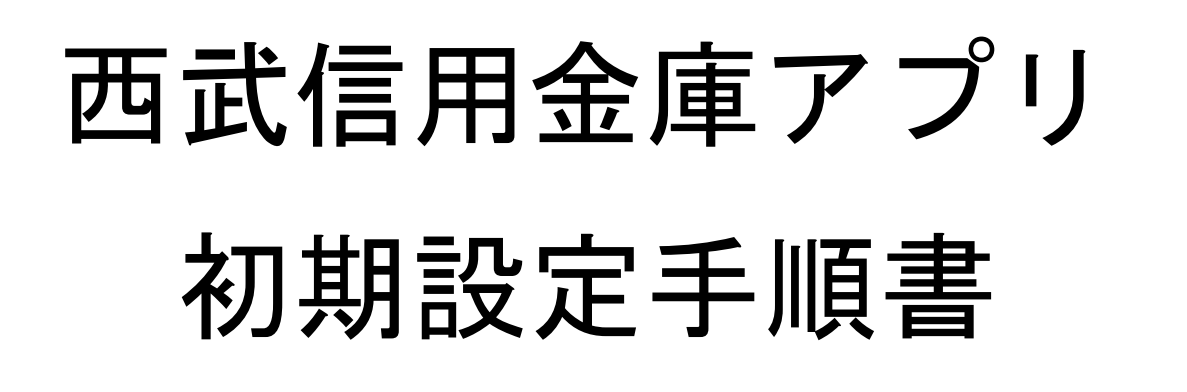

2023年03月

西武信用金庫

 インストールしたアプリを開いて プロフィール設定をします。
 設定後に「次へ」をタップし、
 メニューから「残高照会」をタップします。

| ill docomo 4G<br>プロ | 21:00<br>コフィール設定    | 56% 💻        | 20:05                                                                              | 5 <b>Eľ<u>8u</u></b> | .ıl ≎ ■        |
|---------------------|---------------------|--------------|------------------------------------------------------------------------------------|----------------------|----------------|
| プロフィール情報を入力<br>性別   | してください              | ○ 女性         |                                                                                    | 9武信用金庫               |                |
| お住いの地域<br>生まれた年     | 選択してくだ<br>1987年     | :さい <u>*</u> | 日 残局卯<br><sub>定期預金開</sub>                                                          |                      |                |
| SK                  | 次へ<br>IP (後で登録)     |              | <b>合</b> 各種申込<br>ネット支店                                                             | └<br>□座開設/マイナン       | ・<br>バー申請      |
| <u>引き継ぎコー</u>       | <u>ドをお持ちのお方はこちら</u> |              | <ul> <li>ローン申込</li> <li>インターネ<br/>バンキング</li> </ul>                                 | ><br>><br>>          | 高店舗検索          |
|                     |                     |              | <ul> <li>         ・ 投資信託         C=D      </li> <li>         を覆リンク     </li> </ul> | ♪<br>操作履歴            | <b>章</b><br>設定 |

※初期設定には当金庫のキャッシュカードの暗証番号か、

店舗窓口で別途設定する専用の暗証番号が必要です。 当金庫の口座をお持ちでないお客さまは、本アプリで普通預 金口座の開設を先にして下さい。

# 2.利用ガイドが表示されます。 利用ガイドをご確認いただき 「利用する」をタップします。

| 9:38                                                                    | , 11 4G 🔲                                         |         | 15:56                                            | il 4G 🚺                                                  |
|-------------------------------------------------------------------------|---------------------------------------------------|---------|--------------------------------------------------|----------------------------------------------------------|
| ★ 利用                                                                    | ガイド                                               | ×       |                                                  | 利用ガイド                                                    |
| アプリ利用ガイド<br>(残高・取引明細照会)                                                 |                                                   | ت<br>۱  | <b>利用方法</b><br>.初めてご利用                           | 目する場合                                                    |
| サービス内容                                                                  |                                                   |         | .本画面下部の<br>際に必要とな                                | D「利用する」ボタンより、今後ご利用する<br>よる4桁のパスコードを設定してください。             |
| お客様の口座の残高や過去の<br>サービスです。                                                | お取引明細をご確認いただける                                    | 2       | <ol> <li>指紋認証や顔<br/>くは顔の登録<br/>用になること</li> </ol> | 頁認証をご希望のお客様は、指紋の登録もし<br>录を行ってください。指紋と顔の両方をご利<br>とはできません。 |
| ご利用頂けるお客様                                                               |                                                   | 3       | 3. 次に、お取引<br>氏名、生年月                              | 口座の店番号、口座種別、口座番号、カナ<br>]日、キャッシュカードの暗証番号を入力               |
| 西武信用金庫の普通預金の <i>キ</i><br>のお客様。                                          | ャッシュカードをお持ちの個人                                    |         | し、認証が完<br>ます。                                    | 己了すると、残高と取引明細のご確認ができ                                     |
| ご利用時間                                                                   |                                                   | 2       | 2. 既に登録が完<br>合                                   | 記了している口座の残高・取引明細を見る場                                     |
| 0:00~24:00(24時間)<br>※ただし、定期保守日(毎月                                       | 第三月曜日 0:00~6:00)お                                 |         | <ul> <li>最初に設定し</li> <li>証や顔認証を</li> </ul>       | った4桁のバスコードを入力もしくは指紋認<br>を行ってご利用いただけます。                   |
| よび臨時の保守日・保守時間                                                           | を除きます。                                            | 3       | <ol> <li>パスコードを</li> <li>最初に設定し</li> </ol>       | E変更する場合<br>った4桁のパスコードを入力して認証しま                           |
| ご利用方法                                                                   |                                                   | 2       | す。<br>2. 新しいパスコ                                  | コードを入力します。                                               |
| <ol> <li>初めてご利用する場合</li> <li>本画面下部の「利用する<br/>際に必要となる4桁のパ.</li> </ol>    | 」ボタンより、今後ご利用する<br>スコードを設定してください。                  | 3<br>7年 | 3. 新しいパスコ                                        | コードを再度入力します                                              |
| <ol> <li>指紋認証や顔認証をご希くは顔の登録を行ってく<br/>用になることはできませ</li> </ol>              | 望のお客様は、指紋の登録もし<br>ださい。指紋と顔の両方をご利<br>ん。            |         |                                                  | <u>利用する</u>                                              |
| <ol> <li>次に、お取引口座の店番<br/>氏名、生年月日、キャッ<br/>し、認証が完了すると、<br/>ます。</li> </ol> | 号、口座種別、口座番号、カナ<br>シュカードの暗証番号を入力<br>残高と取引明細のご確認ができ |         |                                                  | $\land$                                                  |
| <ol> <li>既に登録が完了している</li> <li>合</li> </ol>                              | 口座の残高・取引明細を見る場                                    |         |                                                  | 4 2                                                      |
| <ol> <li>最初に設定した4桁のパ.</li> <li>証や顔認証を行ってご利</li> </ol>                   | スコードを入力もしくは指紋認<br>用いただけます。                        |         |                                                  |                                                          |
|                                                                         | ^                                                 |         |                                                  |                                                          |

#### 3. パスコードの設定を行います。

お客さま任意の4桁の数字を入力します。 (確認のため2回ご入力が必要となります。)

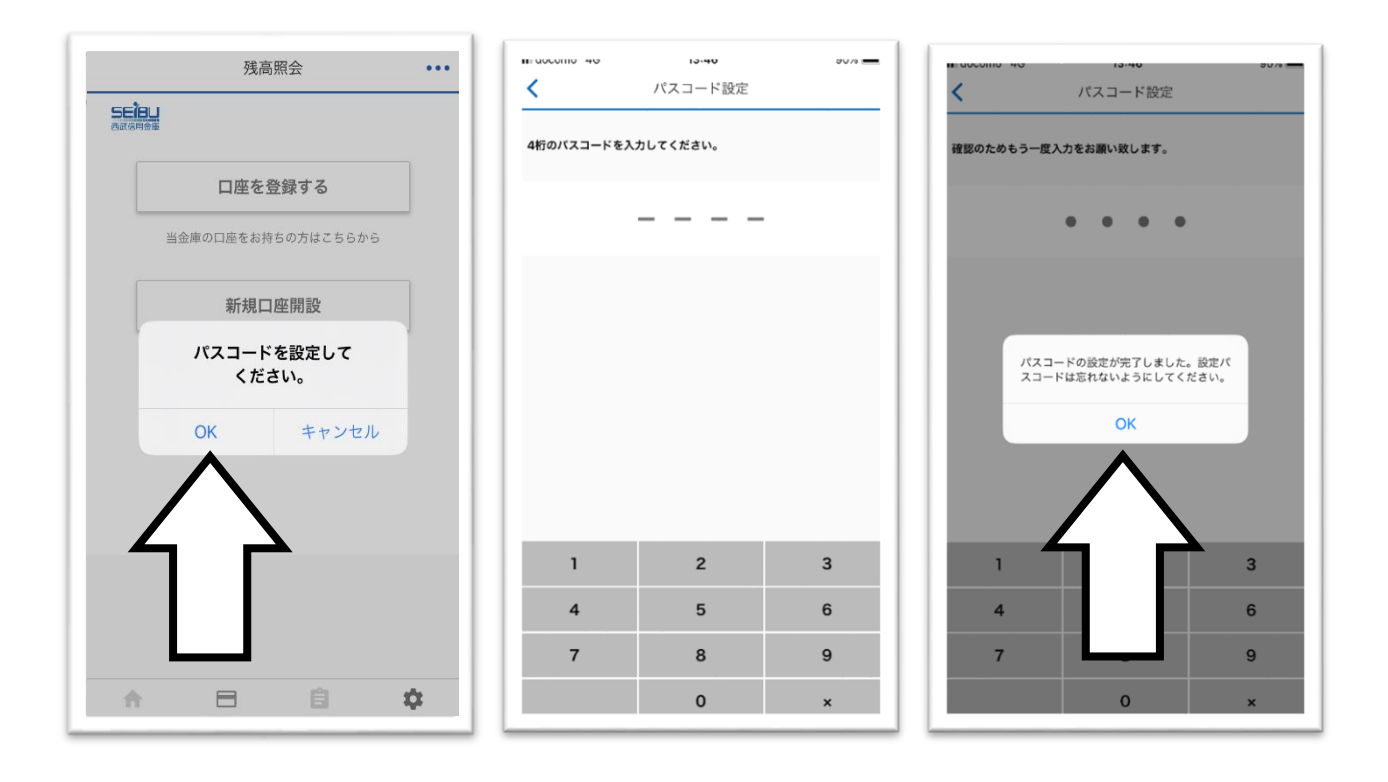

4. 照会する口座登録の手続きを行います。

「口座を登録する」をタップ後、「OK」を タップすると、画面がブラウザに移動します。

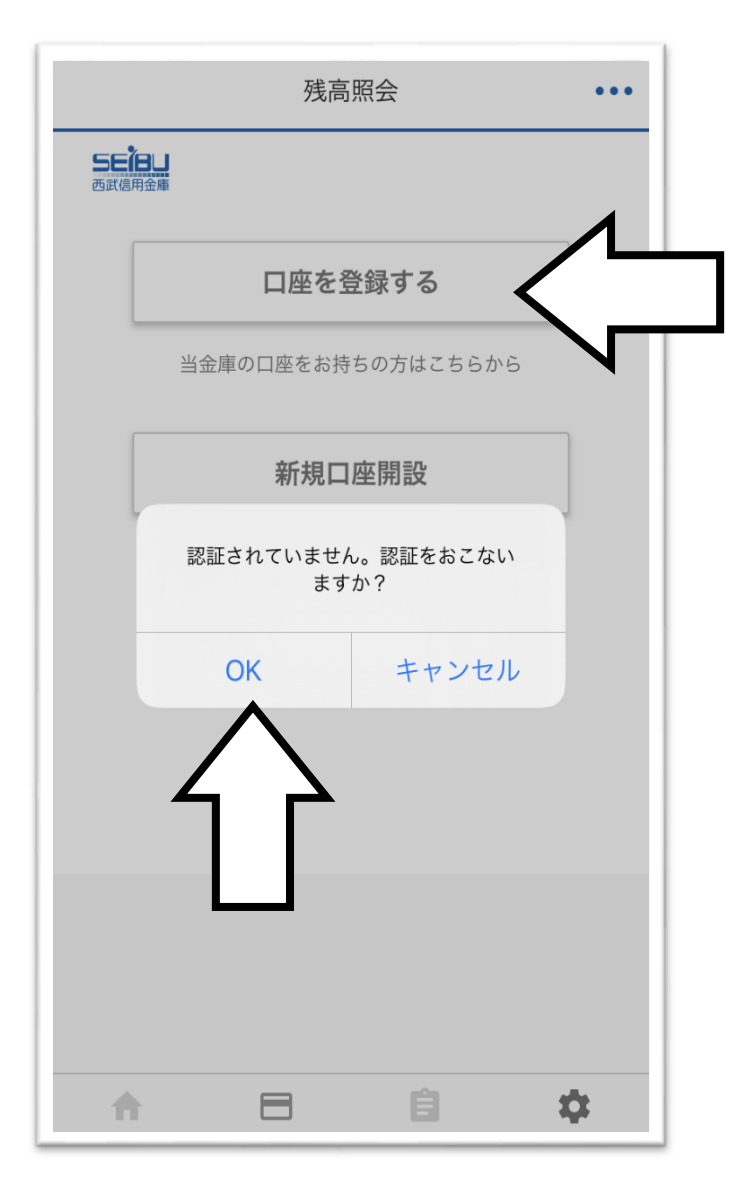

 5. 当金庫の口座情報にアクセスするための アカウントを作成します。
 ①「アカウントを作成」をタップして
 ②メールアドレスを入力後
 ③「認証メール送信」をタップします。

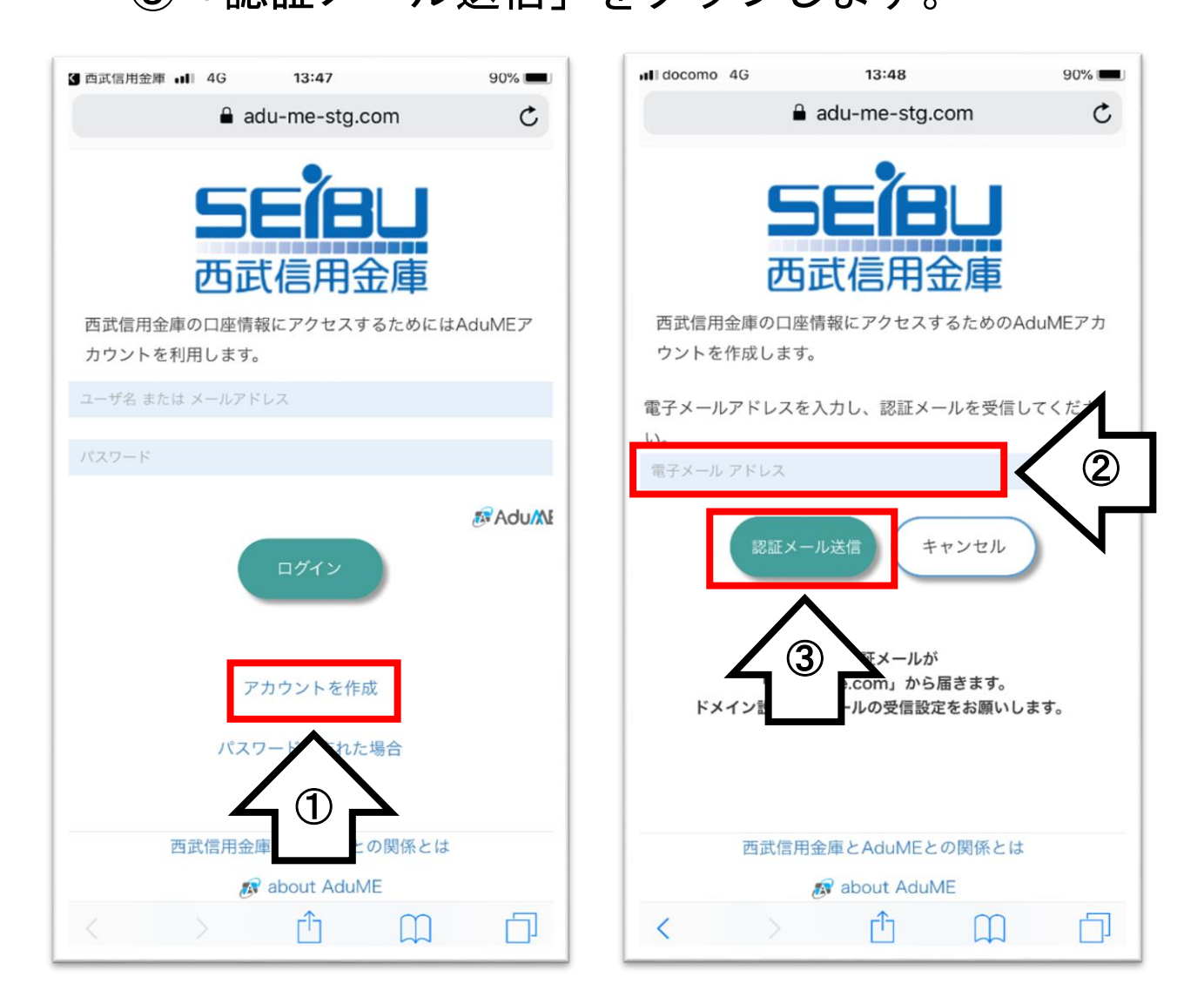

※以下のメールを受信できるようにして下さい。

- 「@em1.adu-me.com」ドメインからのメール
- 本文に URL 付きのメール

# メールが送信されますので受信メールを開いて URLをタップします。

| •••Il docomo     | 4G 柒                      | 13:48                         |                          | 88% 🔳        |         |        |
|------------------|---------------------------|-------------------------------|--------------------------|--------------|---------|--------|
| <b>&lt;</b> Hotm | ail                       |                               |                          | 編集           |         |        |
| 受任               | Ē                         |                               |                          |              |         |        |
| Q 検察             | <b></b>                   |                               |                          |              |         |        |
| • AduM           |                           |                               |                          | 13:48 >      |         |        |
| LAdu<br>ご登録      | ME】ご登録2<br>いただいたメ         | ールアドレス<br>ールアドレス              | への認証用し                   | IRLの通知       |         |        |
| •                | 1 docomo 40               | ) <del>7</del> .              | 13:48                    | ~            | 88% 🔳   |        |
|                  | 差出人: Ac                   | duME >                        |                          |              | A       |        |
|                  | 宛先:                       |                               | >                        | 非表示          |         |        |
|                  | [AduME                    | 】ご登録メ−                        | -ルアドレス                   | への認証用        |         |        |
|                  | <b>URLの通知</b><br>今日 13:48 | 0                             |                          |              |         |        |
|                  | ご登録いた                     | こだいたメー                        | ルアドレス                    |              |         |        |
|                  | 送りいたし                     | ました。                          | に認証用の                    | DURLリンク      | をお      |        |
|                  | 以下のURI                    | リンクをク                         | リックして、                   | 操作を続け        | てく      |        |
|                  | ださい。                      | our ach suma-                 | atr.comio                | with/        |         |        |
|                  | au Ineriau<br>e 11a - 487 | denaratis m<br>2 autilis (KC) | ullar-7646<br>Luisteouri | 2019/1-<br>1 | •       | $\leq$ |
|                  | ご利用の環                     | 環境によって                        | は、操作が緒                   | 継続できなく       | なる      | N      |
|                  | ことがごさ<br>その場合は            | います。<br>t. お手数で <sup>.</sup>  | すが上記UR                   | リをコピーし       | てブ      |        |
|                  | ラウザのア                     | パドレス欄に                        | 貼り付けて                    | ブラウザから       | ご利      |        |
|                  | 用ください                     | ۱ <sub>°</sub>                |                          |              |         |        |
|                  | このメール                     | やURLを第                        | 3者に転送し                   | ったり、<br>     |         |        |
|                  | 叙えたりし                     | ぶいようにる                        | お願いいた                    | しまり。         |         |        |
|                  |                           | N <b>X —</b> II.I⊏ ≣⊇ ti<br>☐ | 載されている                   |              | .+<br>2 |        |
|                  |                           |                               |                          |              |         |        |

#### 7. お客さま任意のユーザ名とパスワードを入力します。

| 5年1月3日<br>西武信用金庫                                                                                                    |
|----------------------------------------------------------------------------------------------------|
| メールアドレスの確認が完了しました。以下の項目を<br>記入し、<作成>ボタンを押下してください。                                                                                  |
|                                                                                                    |
| ユーザ名(半角英数字記号(_と-)64字以内 💘                                                                                                    |
| パスワードは第3者に推測されにくいものにしてください。使い回<br>し・名前・生年月日等は避けてください。                                                                              |
| パスワード(大小の英字、数字記号の2種含む)                                                                                                    |
| <ul> <li>※ 半角英数字記号で8~64字</li> <li>※ 以下4種類から2種類を含める<br/>英字小文字<br/>英字大文字<br/>数字<br/>記号 (@#\$%^&amp;*+=[]{}:',?/`~\"();.!)</li> </ul> |
| パスワードの確認入力                                                                                                    |
| ◎ パスワードの一致                                                                                                    |
| □ パスワードを表示                                                                                                    |

#### 8. 利用規約をご確認いただき

## ①「規約に同意する」をチェックして ②「作成」をタップします。

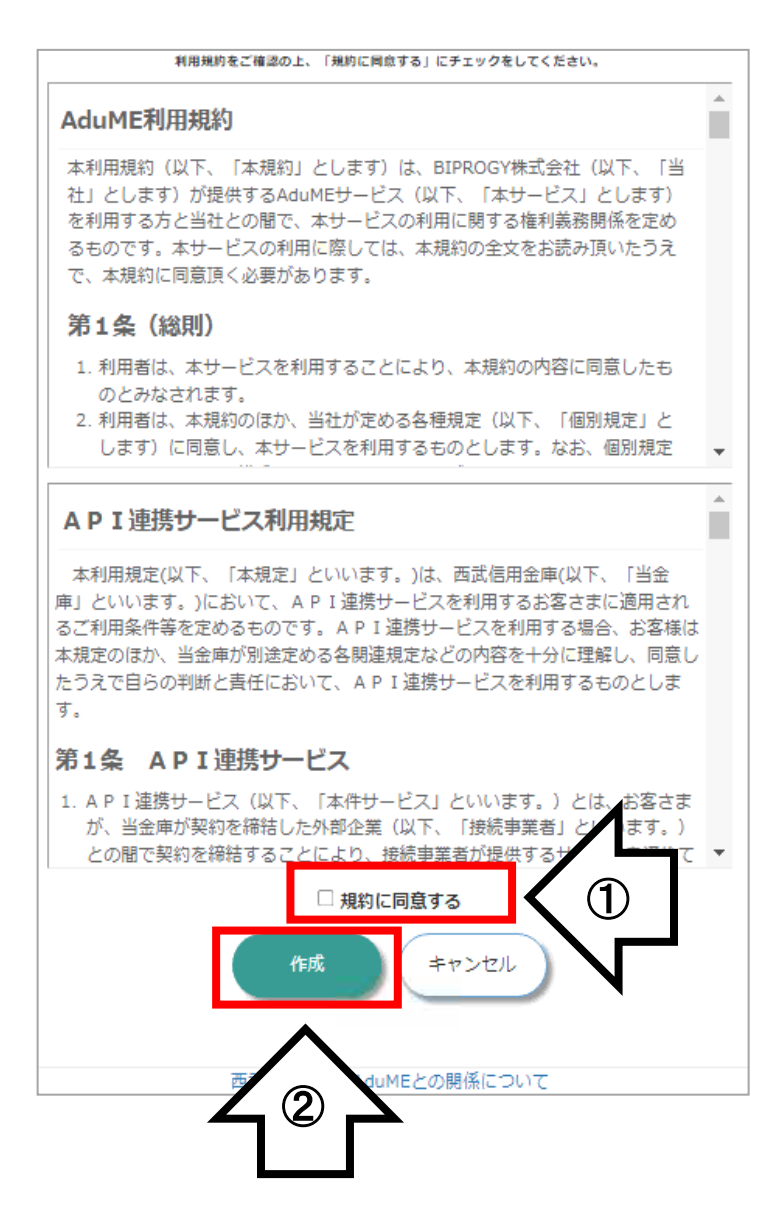

#### 9. 「同意する」をタップして

#### 口座情報を取得します。

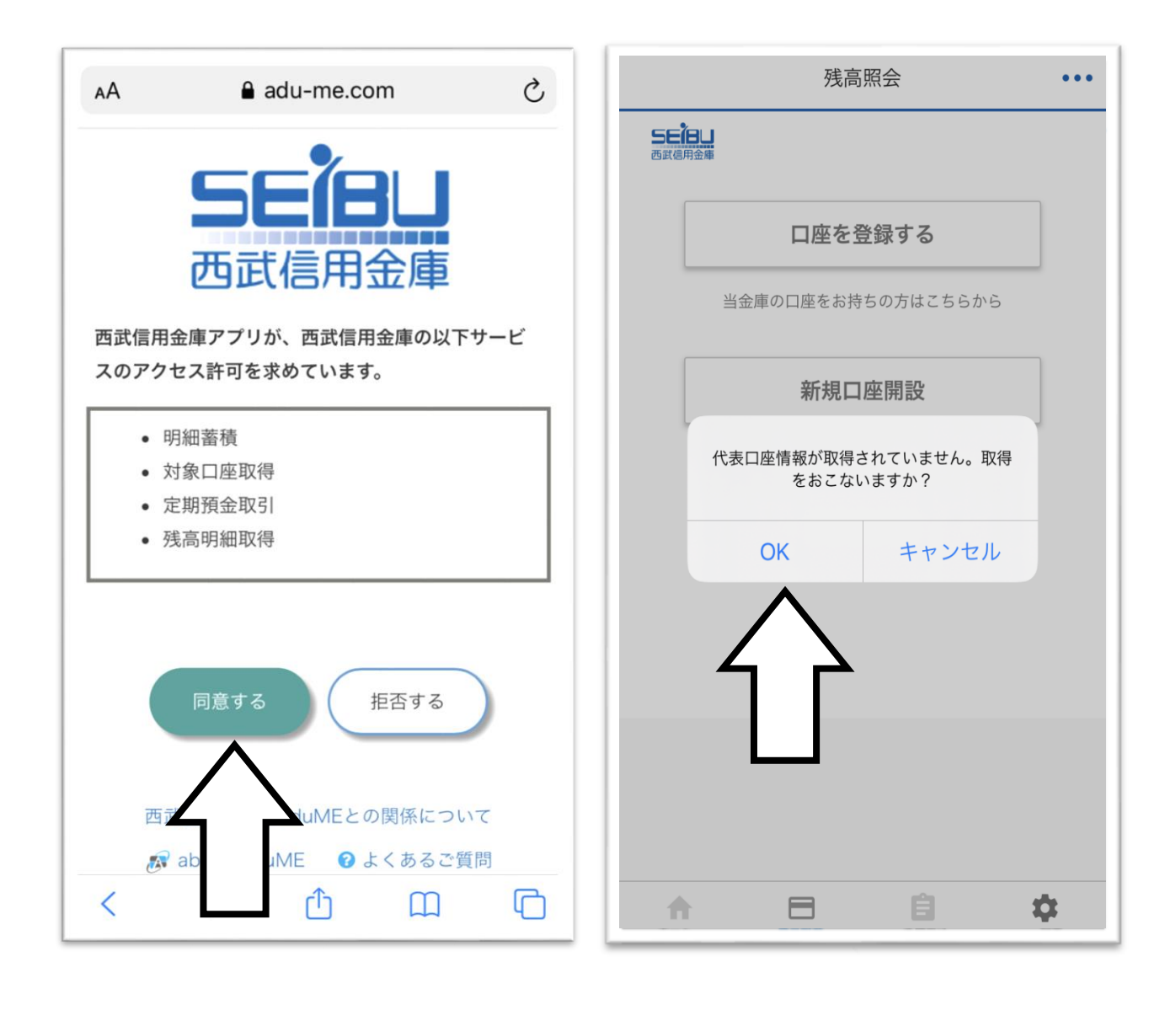

### 10.「開く」をタップすると アプリの残高照会が表示されるので、 「- 円」をタップします。

| 18:45<br>∢ 西武信用金庫     | 18:46               |
|-----------------------|---------------------|
| adu-me.com C          | 残高照会 С・・・           |
|                       | <b>三日</b><br>西京徳用金庫 |
|                       | 現在残高合計              |
|                       | <b>一</b> 円 >        |
|                       | >扣码令の問题。 至1         |
|                       | 定期限並の開設・損入          |
|                       |                     |
|                       |                     |
| このページを"西武信用金庫"で開きますか? |                     |
| キャンセル 開 <b>く</b>      |                     |
|                       |                     |
| 4 2                   |                     |
|                       |                     |
|                       |                     |
|                       |                     |
|                       |                     |
|                       |                     |
| < > Å M D             |                     |
|                       |                     |

11.「ロ座を追加する」をタップすると ブラウザに画面が移動します。 各項目を入力して「確認」をタップします。

|          |    | ④ 西武信用金庫 Ⅲ 4G 19:56 79% ■              |
|----------|----|----------------------------------------|
| ← 口座一見   | :  | ■ seibushinkin-verify.adu-me-stg.com C |
| 口座を追加する  |    | ちにおります。                                |
| $\wedge$ |    | <b>店番</b> (半角数字3桁)                     |
|          |    | 科目                                     |
|          |    | ◎ 普通 ○ 貯蓄 ○ カードローン                     |
|          |    | <b>口座番号</b> (半角数字)                     |
|          |    |                                        |
|          |    | <b>カナ氏名</b> (全角カナ)                     |
|          |    | (例) セイブタロウ                             |
|          |    | 生年月日                                   |
|          |    | 1989 年 01 月 01 日                       |
|          |    | カード暗証番号 (半角数字4桁)                       |
|          |    |                                        |
|          |    |                                        |
|          |    | キャンセル 確認                               |
|          | \$ |                                        |

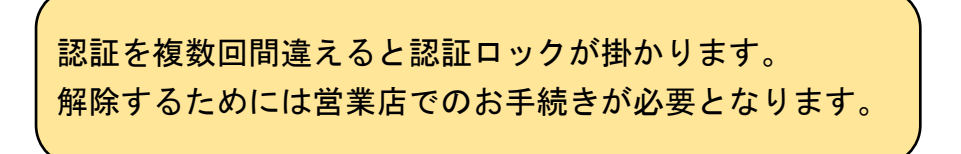

### 12.入力内容を確認して「OK」をタップします。 お客さまのご預金がすべて表示されますので 登録内容を確認して「完了」をタップします。

| < 西武 | 信用金庫 📶 4G                  | 19:57                 | 79% 💻   | ≤ 西武 | 信用金庫 📶                                         | 4G 19                                                            | :59                                                                                                    | 79% 💻             |
|------|----------------------------|-----------------------|---------|------|------------------------------------------------|------------------------------------------------------------------|----------------------------------------------------------------------------------------------------|-------------------|
|      | 🔒 seibushinkin             | -verify.adu-me-stg.co | om C    |      | 🔒 seibu                                        | shinkin-veri                                                     | ify.adu-me-stg.co                                                                                                    | m C               |
|      | 入力内容のご<br>店番<br>科目<br>口座番号 |                       | -       |      | 登録が完了<br>下記の保有<br>ました。以<br>いたします。<br><b>店番</b> | 西武信<br>しました。<br>口座をサービ、<br>降、同一名義、<br>は自動でサート。<br>*<br><b>科目</b> | (用金庫) ○日本 ○日本 | もし<br>)<br>開<br>録 |
|      | カナ氏名                       |                       |         |      | 0.00                                           |                                                                  | (15095)                                                                                                    |                   |
|      | 生年月日                       | 1000                  |         |      | 825                                            | 10.16                                                            | 100504                                                                                                    |                   |
|      | カード暗証番号                    |                       |         |      | 485                                            | 17.0                                                             | 01100001                                                                                                    |                   |
|      | 戻る OK                      |                       |         |      | 102.5                                          | 2.0                                                              | 10.110.01                                                                                                    |                   |
|      |                            | 2                     |         |      | 039                                            | 11                                                               | 000001                                                                                                    |                   |
| <    | copyright © SEIBU SI       |                       | served. | C    | Copyright © S                                  |                                                                  | N BANK All rights reso                                                                                                    | 7<br>erved.       |

※表示される科目は以下のとおりです。

普通預金・貯蓄預金・定期預金・定期積金・カードローン

#### 13. 各口座の残高が表示されます。

口座をタップすると、取引の明細が表示されます。

| 13:18                       | •••• 4G ()                |
|-----------------------------|---------------------------|
| <                           | □座一覧    ●●●               |
| 預金残高                        | 53,119,399 円 <sup>C</sup> |
| 本 店<br>普通 0333366<br>西武 テスト | <b>2,786,864</b> 円 >      |
| 本 店<br>普通 2113514<br>西武 テスト | <b>48,966,444</b> 円 >     |
| 本 店<br>定期 0010001<br>西武 テスト | 1,366,091 🖰 >             |
|                             | 口座を追加する                   |
| <b>介</b><br>ホーム 列           |                           |

| 12:59            |                     |                   |       | ÷ III.      | ,<br>,      |
|------------------|---------------------|-------------------|-------|-------------|-------------|
| <                | 本                   | 店 普通 21<br>西武 テスト | 13514 |             | •••         |
| 現在残高             |                     | 48,9              | 966,4 | <b>44</b> 円 | G           |
| 表示期間<br>2022.08. | 05 ~ 2022.1         | 0.05 変更           |       | ¥残高<br>ON   |             |
| ±                | 2022.08.19<br>振込    |                   |       | 75,00       | 00円         |
| ±                | 2022.08.19<br>給与    |                   |       | 150,3       | 01円         |
| ±                | 2022.08.19<br>自動機   |                   |       | -100,00     | 00円         |
| <b>±</b>         | 2022.08.31<br>自動機振替 |                   |       | -4.5        | <b>10</b> ⊞ |
| ÷                | 2022.08.31<br>振込    |                   |       | 935,40      | 00円         |
| ±                | 2022.08.31<br>自動機   |                   |       | -935,40     | 00円         |
| ±                | 2022.08.31<br>振込    |                   |       | -200,00     | 00円         |
| ±                | 2022.09.20<br>給与    |                   |       | 150,33      | 20円         |
| <b>*</b>         | 残高照                 | ÷                 | 各種申込  | <b>股</b> 7  | E           |

以上